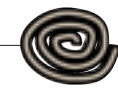

## Конструирование знаков в Fontographer\*

## Создайте новый шрифт или измените существующий

Fontographer — это инструмент создания новых шрифтов. В основе своей это векторная программа, работающая с кривыми Безье. С ее помощью вы можете создать свой собственный шрифт или модифицировать уже существующий, дополнив его эффектами и вариантами, которые нужны для вашего проекта. Программа предлагает ряд средств, облегчающих проектирование шрифтов, — инструменты построения простых форм, диалоговое окно трансформации, а когда вы выравниваете линии по направляющим, компьютер даже издает звуки. Индикация координат в информационной строке поможет вам разместить точки как можно точнее.

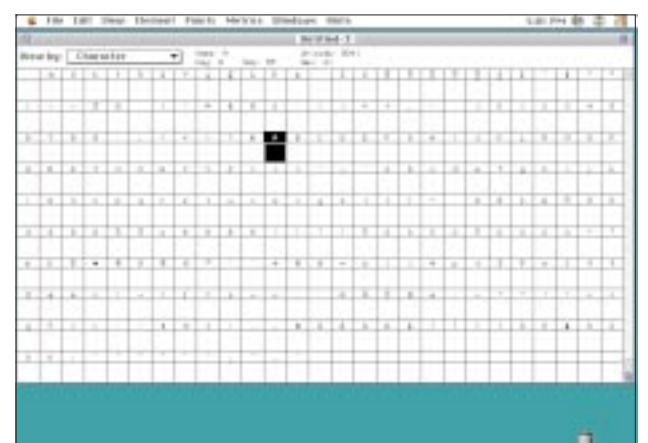

Команда New Font из меню File открывает вот такое окно. Это сетка для символов, которые может содержать шрифт. Приступая к созданию первой буквы, дважды щелкните в этой клетке, здесь будет находиться буква «А». Открывается окно проектирования.

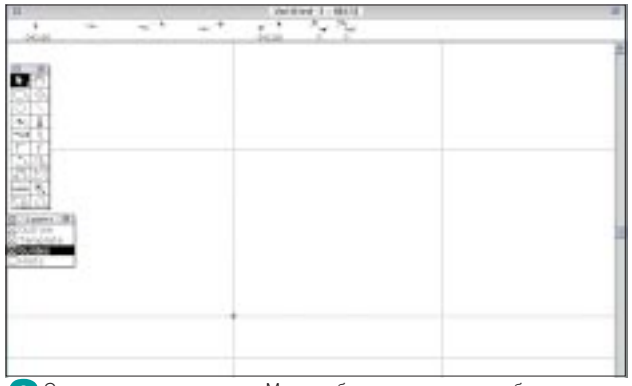

2 С помощью инструмента Масштаб увеличьте масштаб окна (для уменьшения масштаба пользуйтесь инструментом в сочетании с клавишей Option/Alt). Верхняя горизонтальная направляющая показывает границу верхнего выносного элемента, средняя – базовую линию, а нижняя – границу нижнего выносного элемента. Чтобы переместить направляющие, активизируйте слой Guides (направляющие) на панели Layers (слои).

| The fact they believe the second the second     | the party of the t                                                                                                    | 1007171 88 68 1 |
|-------------------------------------------------|----------------------------------------------------------------------------------------------------|-----------------|
| The sum of the sum of the sum of the sum of the | personal Mana                                                                                                    |                 |
| tanan an an an an an an an an an an an an       | and the second second s |                 |
|                                                 |                                                                                                    |                 |
| - 71                                            |                                                                                                    |                 |
| 12                                              |                                                                                                    |                 |
| 10                                              |                                                                                                    |                 |
| 14                                              |                                                                                                    |                 |
| 8 C                                             |                                                                                                    |                 |
| 15                                              |                                                                                                    |                 |
| 2420                                            |                                                                                                    |                 |
| 14                                              |                                                                                                    |                 |
| 121                                             |                                                                                                    |                 |
| Amonto - Ma                                     |                                                                                                    |                 |
| and has                                         |                                                                                                    |                 |
| ALCON.                                          |                                                                                                    |                 |
| THE P                                           |                                                                                                    |                 |
|                                                 |                                                                                                    |                 |
|                                                 |                                                                                                    |                 |
|                                                 |                                                                                                    |                 |
|                                                 |                                                                                                    |                 |
|                                                 |                                                                                                    |                 |
|                                                 |                                                                                                    |                 |
|                                                 |                                                                                                    |                 |
|                                                 |                                                                                                    |                 |
|                                                 |                                                                                                    |                 |
|                                                 |                                                                                                    |                 |

З Добавим направляющую, которая будет показывать высоту строчного знака. Установите курсор на базовую линию, нажмите кнопку мыши и стащите с линии новую направляющую. Протягивая ее вверх, следите за показаниями информационной строки в верхней части окна. Крайнее правое число показывает расстояние от базовой линии.

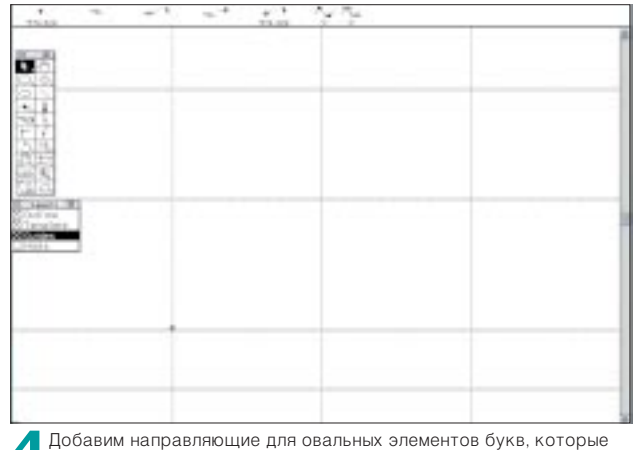

4 досавим направляющие для овальных элементов оукв, которые будут выступать за пределы базовой линии, линий строчного знака и выносных элементов. Во всех случаях величина выступа должна быть одинакова. В нашем примере она составляет 10 единиц. Кроме того, создайте вертикальную центральную направляющую.

| 10.00          | Character I                                                                  | nformation ( |                                                          |
|----------------|------------------------------------------------------------------------------|--------------|----------------------------------------------------------|
| Tiet: 100 T    | Type: Normal                                                                 | •            | 0K                                                       |
| Stroke         |                                                                              |              | Werning: This                                            |
| Tint: 100      | % Cep:                                                                       | Butt         | ▼ not display                                            |
| Weight: 40     | em units Juin:                                                               | Miter        | T is a Type 1                                            |
| Character name |                                                                              | Unicade:     | feat or a<br>TrueTupe** feat                             |
| a              |                                                                              | \$00.41      | In other for it to                                       |
| Set Nome       | Press this dution to set the character<br>same from the Unicode number.      |              | types of finite yes<br>sheald taris the Fill             |
| 6et Name       | Press this button to get the character<br>some from the current encoding.    |              | the Stroke cleak<br>box stt, set the fill                |
| Set Unicode    | Press this button to get the Unicade sumber from the current character same. |              | star tiat to 100%, and<br>art the fill type to<br>cormal |

**5** Переключитесь на слой Outline (проектирование) и выберите инструмент Перо. Мы создаем букву, вычерчивая штрих; чтобы задать его атрибуты, выберем команду Element > Selection Info (элемент > информация о выделении). Отключите параметр Fill (заливка) и включите Stroke (штрих). В поле Weight укажите толщину штриха.

1

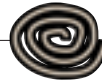

Ξ.

Щелчками расставьте опорные точки буквы. Чтобы расставить их 6 Щелчками расставьте опорные точки суквы. Посограсственной строке. Пер-поточнее, следите за показаниями в информационной строке. Первое число слева показывает расстояние по горизонтали, второе - по вертикали. Чтобы увидеть результат, выберите команду View > Preview

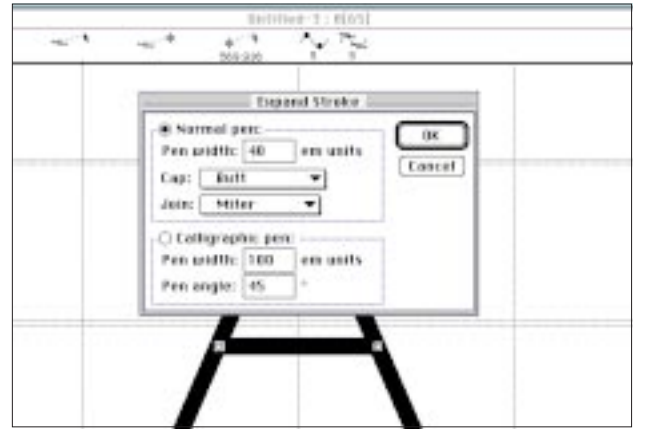

Зададим букве обводку. Активизируйте инструмент Стрелка и выделите щелчком первый контур. Затем нажмите клавишу Shift и выделите второй и третий контуры. Выберите команду Element > Expand Stroke (элемент > расширить штрих). Задайте в диалоговом окне установки, как показано на рисунке, и нажмите ОК.

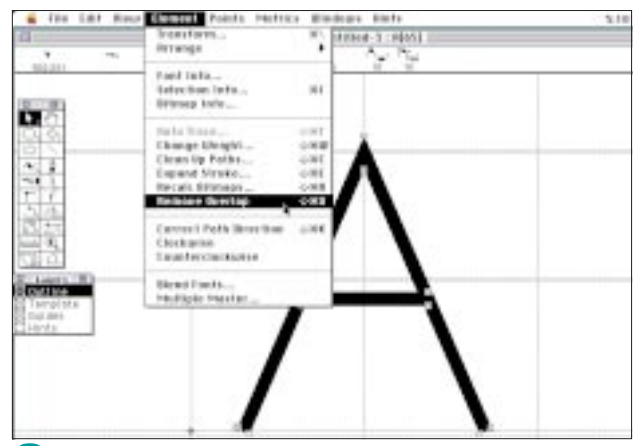

8 Поперечный штрих представляет собой отдельный объект, пере-крывающий другой объект. Чтобы объединить их, воспользуйтесь командой Element > Remove Overlap (элемент > убрать перекрытие). Теперь «А» должно выглядеть примерно так. Осталось изменить нижние элементы и верхушку, выступающую за линию.

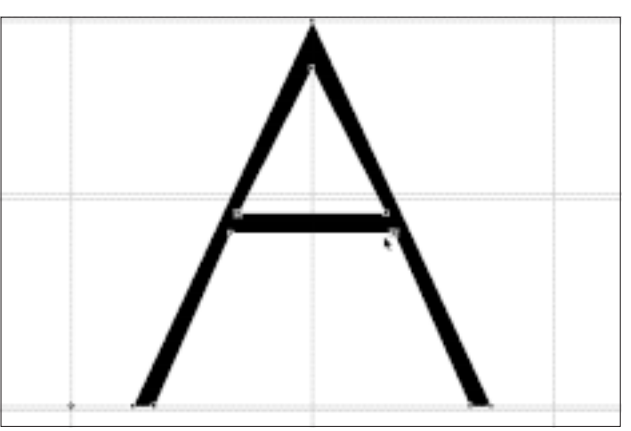

9 Увеличьте масштаб настолько, чтобы хорошо видеть верхушку. Выделите две верхние точки, очертив Стрелкой прямоугольник вокруг них. Щелкните на одной из точек и протяните вниз, чтобы внешнее острие сравнялось с линией верхнего выносного элемента. Теперь поправьте нижние концевые элементы, сделав их плоскими и выровняв по базовой линии.

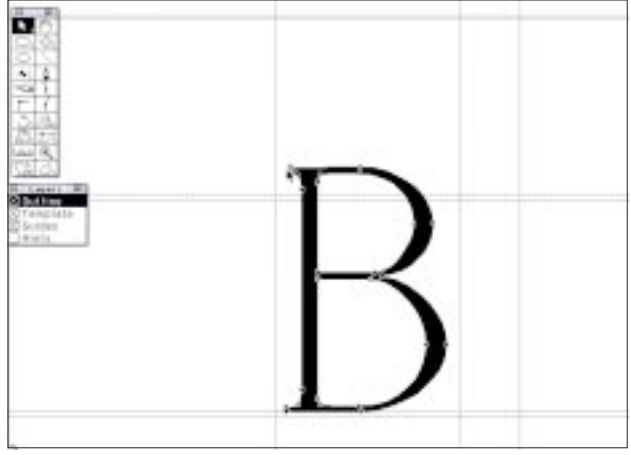

О Программа позволяет не только соодасси с страта но и модифицировать уже готовые. Командой File > Open Программа позволяет не только создавать шрифты с нуля, Font откройте какой-нибудь шрифт. Теперь можете изменять контуры букв, протягивая точки Стрелкой.

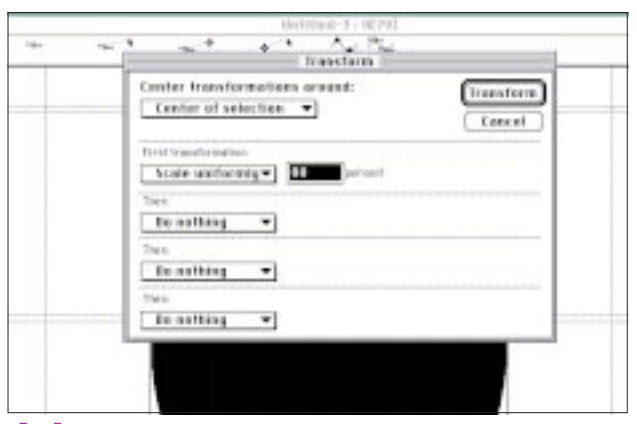

Чтобы создать отверстие, например как в букве «О», начерти-1 те овал, выделите его и выберите команду Edit > Clone (редактор > клонировать). Программа создает копию объекта и помещает ее поверх оригинала. Выберите команду Element > Transform и уменьшите масштаб клонированного объекта пропорционально из центра. задав установки, как показано на рисунке.

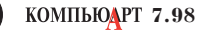

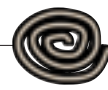

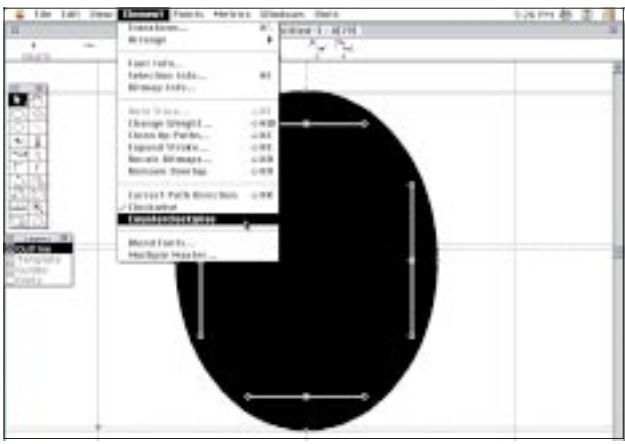

**12** Чтобы сделать внутренний элемент прозрачным, необходимо поменять направление контура на обратное. Не отменяя выделения, воспользуйтесь командой Element > Counterclockwise (элемент > против часовой). Диалоговое окно Transform позволяет перемещать, масштабировать, поворачивать и отражать точки и контуры.

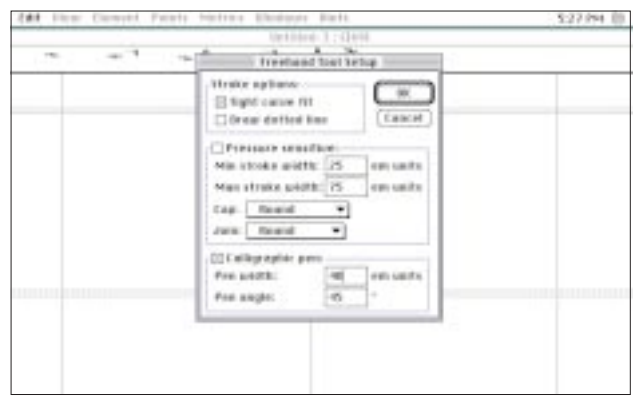

**13** Если вместо того, чтобы построить букву с помощью опорных точек, вы хотите просто нарисовать ее, можете сделать это инструментом Рисование в режиме «каллиграфия». Дважды щелкните на пиктограмме инструмента Рисование и в диалоговом окне задайте желаемые установки. Нарисуйте букву, выделите ее и выберите команду Element > Clean Up Paths (элемент > подчистить контуры). Ненужные точки контура удаляются.

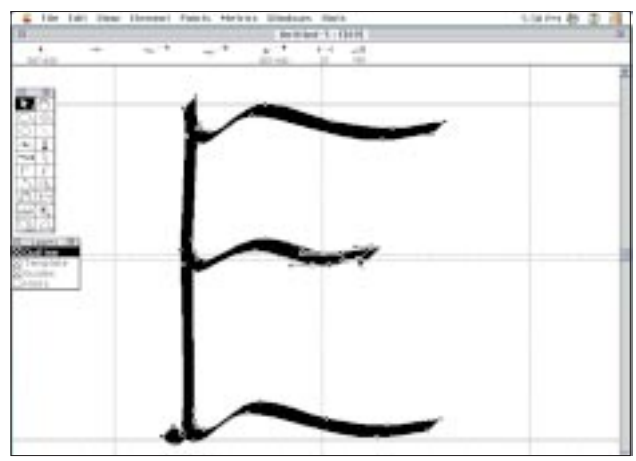

**14** В процессе дальнейшего редактирования можно, удерживая Shift, выделять сразу по нескольку точек. Не забывайте обращаться к команде Remove Overlap, если у вас есть перекрывающиеся элементы.

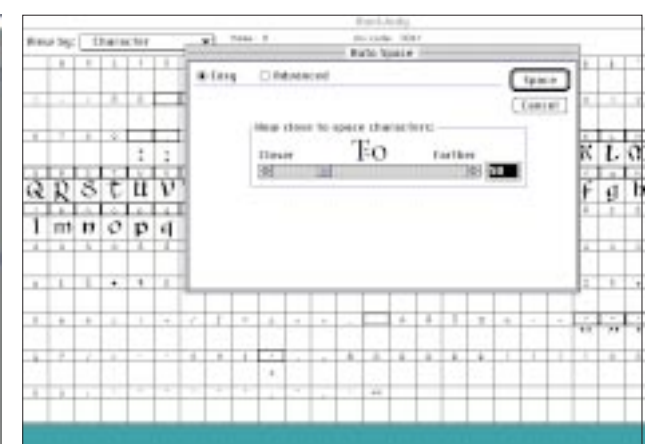

**15** После того как все буквы вычерчены, откорректируйте расстояние между ними. Проще всего это сделать с помощью команды Metrics > Auto Space (метрики > автоматическая расстановка пробелов). Укажите, насколько близко должны размещаться буквы, и нажмите ОК. Остальное сделает Fontographer.

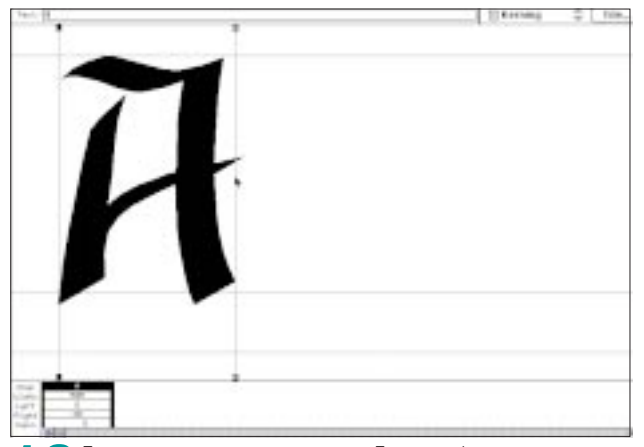

16 Если вы желаете проверить, как Fontographer расставил межбуквенные просветы, откройте окно Metrics (команда Window > Open Metrics Window). По обеим сторонам каждой буквы стоят направляющие L (левый полуапрош) и R (правый полуапрош). Они показывают зарезервированные за буквой левый и правый пробелы.

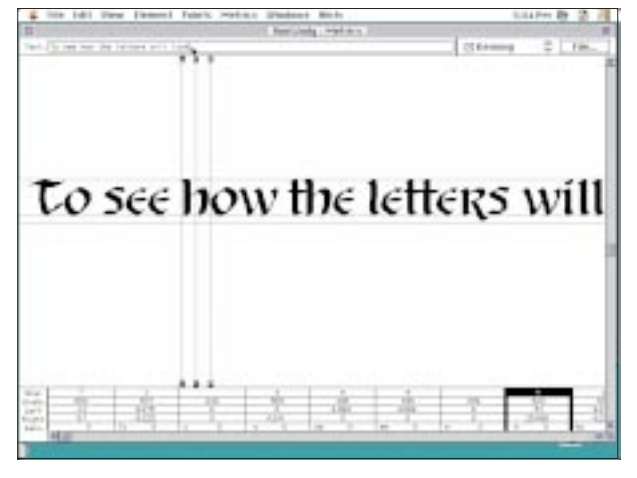

17 Окно Metrics позволяет увидеть, как выглядят буквы в строке. Введите в поле Техt слова; они появятся в окне. Щелкните на букве и отрегулируйте пробел между ней и соседней.